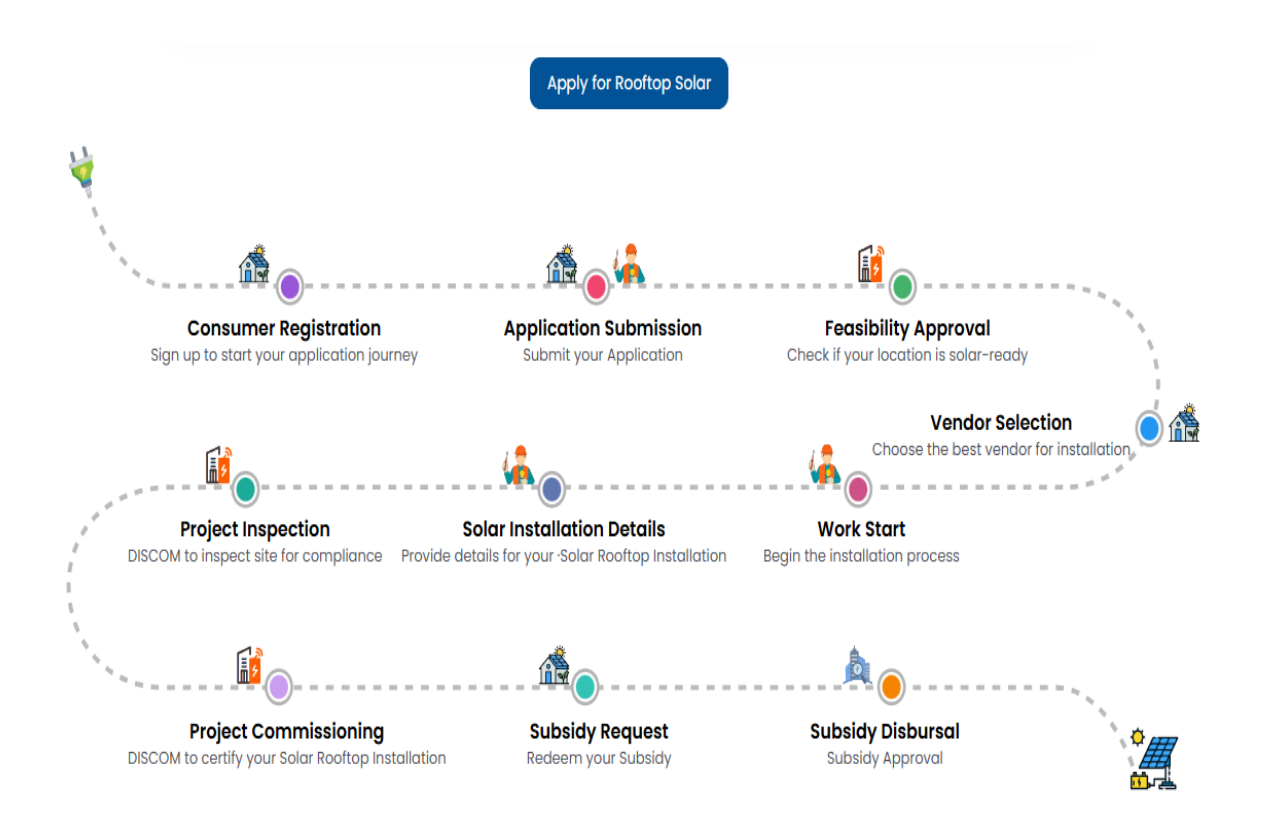

- Step 1
  - Enter mobile number and verify the same using OTP
  - After successful verification, enter your name, select your state, district and fill other details
  - Enter your email and verify with OTP, and click 'save' your profile
- Step 2
  - On vendor select popup click on 'Yes', if you want your vendor to fill the application for you or else 'No'
- Step 3
  - Click on 'Apply for Solar Rooftop' and select state, district, discom, consumer no. and click on 'fetch details' for auto pre-filling of required information, then click on next button to fill and submit the application.
- Step 4
  - Once you get the feasibility approval, select the vendor and submit your bank details to receive Subsidy.
- Step 5
  - Once installation of plant is completed, vendor submits the installation details to you (i.e. consumer) for verification and further, submits to DISCOM.
- Step 6
  - DISCOM does the Inspection and submits inspection details to consumer. After that, consumer redeems the subsidy and submits to NPIA.